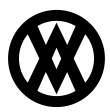

Knowledgebase > SalesPad > Purchasing > Receipt Transaction and Vendor Returns

# **Receipt Transaction and Vendor Returns**

Megan De Freitas - 2024-11-22 - Purchasing

# Overview

The following guide explains the receipt transaction module of SalesPad Desktop for a Return to Vendor transaction. In this documentation, you will learn how to do a Return to Vendor transaction using the Receipt Line Transaction or through an Inventory Adjustment via drop-ship. In addition, you will learn about some added functionality to the Vendor Card and Purchase Order Receipt Tabs. Before proceeding, please visit the <u>Security Settings</u> and <u>Application Settings</u> sections of this document to ensure that you won't run into difficulties.

Note: Landed Cost is not supported on Vendor Return transactions.

# Table of Contents

- <u>Overview</u>
- Receipt Transaction Line Selector
  - Item Lookup
  - Vendor Lookup
  - Purchase Order Lookup
- Drop-Ship Returns
- Receipt Entry Screen (Manual Fulfillment)
- <u>Vendor Card and Purchase Order Receipts Tabs</u>
  - From a Vendor Card
  - From a Vendor Record
- <u>Security Settings</u>
- <u>Application Settings</u>

# **Receipt Transaction Line Selector**

This section details how to create a return using the Receipt Transaction Line Selector. You can also access the Receipt Transaction menu through a purchase order or via search.

# Open the Receipt Transaction Line Selector screen.

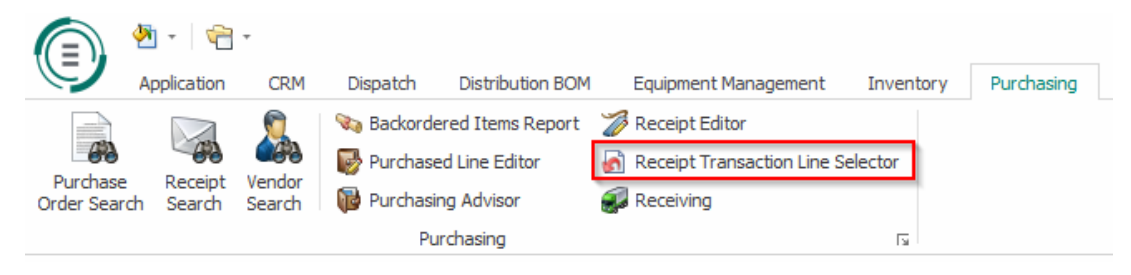

| Security Editor                                        | 🖬 🧼 Settings 🕻    | 🛛 🛃 Receip                                                                                                    | Transaction Line !                                                                                                    | Selector 🔣 |                     |                  |                                        |                                     |                                       |                |                                          |                                  |                                           |                    |                              |      |           |  |
|--------------------------------------------------------|-------------------|----------------------------------------------------------------------------------------------------|----------------------------------------------------------------------------------------------------|------------|---------------------|------------------|----------------------------------------|-------------------------------------|---------------------------------------|----------------|------------------------------------------|----------------------------------|-------------------------------------------|--------------------|------------------------------|------|-----------|--|
| Close Se                                               | arch 🛛 🥔 Clear    |                                                                                                    |                                                                                                    |            |                     |                  |                                        |                                     |                                       |                |                                          |                                  |                                           |                    |                              |      |           |  |
| Item                                                   |                   |                                                                                                    |                                                                                                    |            | Vendor              |                  |                                        |                                     |                                       | Purchase Order |                                          |                                  |                                           | PO2400<br>Purchase | Receipts<br>Receipt Sales Re | 1005 |           |  |
| ann Naobri<br>Carl Naobri<br>Lat Naobri<br>Time Naobri |                   | <ul> <li>Vends</li> <li>Vends</li> <li>2001</li> <li>2001</li>     &lt;</ul> | Vendor ID         Vendor Hame           20210         Structural Section           202114         Daumer Section           202115         Contract Vendors           202115         Contract Vendors           202116         Contract Vendors           202117         Contract Vendors           202118         Envirol Kendors           202118         Benry Glers           202121         Adam Service           202121         Benry Glers           202121         Applerote: Spory           202121         Applerote: Spory           202121         Applerote: Spory           202121         Applerote: Spory           202121         Applerote: Spory           202121         Applerote: Spory |            | a                   |                  | Ро Number<br>л. Родива                 |                                     | PO Tree PO Status<br>STACARD Received |                | Receipt<br>Vendor I<br>Řeceipt<br>RCT158 | Number: 000 Number: 000 Number 2 | Recept Type Recept Sou<br>Skpmont History |                    |                              |      |           |  |
|                                                        |                   |                                                                                                    |                                                                                                    |            | ADVA                | MCED0001<br>ATTY | Advanced Office Systems<br>Affinity    | Advanced Office Systems<br>Affinity |                                       |                |                                          |                                  |                                           |                    |                              |      |           |  |
| RCT1582 - Rece                                         | pt Lines          |                                                                                                    | Marca Whate Ou                                                                                                    |            |                     |                  | Return Lines<br>🎉 Delete Line 👩 Create | Vendor Return                       |                                       |                |                                          |                                  |                                           |                    |                              |      |           |  |
| inge Transfer i                                        | une inge transfer | All Unes (2)                                                                                                    | Interference                                                                                                    | anoty      | no stanbar          | Hander 70        | Return Type                            | Iten Number                         |                                       | Quantity       | c                                        | Drig Qty Remaining               | UOfM                                      |                    | Replace Goo                  | ds   | Vendor ID |  |
| HD-40                                                  | Adj Qty Ken       | Ung Qty Kent.                                                                                                    | Each                                                                                                    | RCT1582    | PO NUMBER<br>PO2400 | 100117           |                                        |                                     |                                       |                |                                          |                                  |                                           |                    |                              |      |           |  |
| HD-180                                                 | 1.00              |                                                                                                    | Each                                                                                                    | RCT1582    | P02400              | 100117           |                                        |                                     |                                       |                |                                          |                                  |                                           |                    |                              |      |           |  |
| HD-500                                                 | 1.00              |                                                                                                    | EACH                                                                                                    | RCT1582    | PO2400              | 100117           |                                        |                                     |                                       |                |                                          |                                  |                                           |                    |                              |      |           |  |

Select an **Item**, **Vendor**, **Purchase Order Number**, or **Purchase Receipt** to open the receipt lines.

Remember that SalesPad Desktop fields are searchable, using the search bar located at the top of the field (or, as in the case of the Item field, by multiple search bars).

### Item Lookup

Use the Item field in the left-hand side of the screen to pull a purchase receipt from Item Number, Serial Number, or Lot Number.

| - Item         |  |
|----------------|--|
| Item Number:   |  |
| Serial Number: |  |
| Lot Number:    |  |
| Item Number    |  |
|                |  |
|                |  |
|                |  |
|                |  |
|                |  |
|                |  |
|                |  |
|                |  |
|                |  |

### Vendor Lookup

Use the Vendor field just to the right of the Item field to search your receipts by Vendor ID or Vendor Name.

#### Vendor

| Vendor Name:  |                              |   |
|---------------|------------------------------|---|
| Vendor ID     | Vendor Name                  |   |
| 100110        | Structural Steel, Inc.       | ^ |
| <u>100114</u> | Equipment Supply Corporation |   |
| 100115        | Contract Warehouse 01        |   |
| <u>100116</u> | Contract Warehouse 02        |   |
| 100117        | Contract Warehouse 03        |   |
| 100118        | Adam Jones                   |   |
| 100119        | Barry Elkins                 |   |
| <u>100121</u> | Appliance Supply             |   |
| AB001         | Abbott Vascular              |   |
| ACETRAVE0001  | A Travel Company             |   |
| ADVANCED0001  | Advanced Office Systems      |   |
| AFFINITY      | Affinity                     | v |

# Purchase Order Lookup

Use the Purchase Order field just to the right of the Vendor field to search your receipts by Purchase Order Number.

| Porchase Order Number:     PO Type     PO Status       PO2396     STANDARD     Closed       PO2399     STANDARD     Received |                        |          |           |   |
|----------------------------------------------------------------------------------------------------|------------------------|----------|-----------|---|
| PO Type     PO Status       PO2396     STANDARD     Closed       PO2399     STANDARD     Received                            | Purchase Order Number: |          |           | - |
| PO2396     STANDARD     Closed       PO2399     STANDARD     Received                                                        | PO Number              | PO Type  | PO Status |   |
| PO2399 STANDARD Received                                                                                                    | PO2396                 | STANDARD | Closed    |   |
|                                                                                                    | PO2399                 | STANDARD | Received  |   |
|                                                                                                    |                        |          |           |   |
|                                                                                                    |                        |          |           |   |
|                                                                                                    |                        |          |           |   |
|                                                                                                    |                        |          |           |   |
|                                                                                                    |                        |          |           |   |
|                                                                                                    |                        |          |           |   |
|                                                                                                    |                        |          |           |   |
|                                                                                                    |                        |          |           |   |

Once you've filtered by Item, Vendor, and/or Purchase Order, select a **Receipt Number** from the Receipts field on the right-hand side of the screen.

| PO2399 - Receipts | <b>D</b> 1 |              |                |     |
|-------------------|------------|--------------|----------------|-----|
| Receipt Number:   | es Returns |              |                | ••• |
| Receipt Number    |            | Receipt Type | Receipt Source |     |
| RCT1581           | Shipment   |              | History        |     |
|                   |            |              |                |     |

Transfer the necessary lines into the Return Lines field. To do this, first select the line you wish to transfer in the Receipt Lines field in the bottom left-hand corner of the screen. Click **Transfer Line** to transfer the selected line or **Transfer All Lines** to transfer all of the receipt lines.

| tem Number | Adj Qty R 🔺 | Orig Qty Rem | Unit of Measure | Receipt Number | PO Number | Vendor ID |
|------------|-------------|--------------|-----------------|----------------|-----------|-----------|
| HD-40      | 1.00        | 1            | Each            | RCT1581        | PO2399    | 100115    |
| HD-50      | 1.00        | 1            | Each            | RCT1581        | PO2399    | 100115    |
| A 100      | 1.00        | 1            | Each            | RCT1581        | PO2399    | 100115    |
| HD-180     | 1.00        | 1            | Each            | RCT1581        | PO2399    | 100115    |
| HD-500     | 1.00        | 1            | EACH            | RCT1581        | PO2399    | 100115    |
|            |             |              |                 |                |           |           |

At this point, all of the valid lines including stock, non-stock, and drop-ship returns will move into the Return Lines field to the right of the Receipt Lines field. They will spilt into multiple documents if needed when the return is created. This is contingent on all conditions being met (documents posted).

| - Return Lines                |             |          |                    |      |  |  |  |  |  |  |
|-------------------------------|-------------|----------|--------------------|------|--|--|--|--|--|--|
| 💢 Delete Line 🛛 🚮 Create Vend | or Return   |          |                    |      |  |  |  |  |  |  |
| Return Type                   | Item Number | Quantity | Orig Qty Remaining | UOfM |  |  |  |  |  |  |
| Return                        | HD-40       | 1        | 1                  | Each |  |  |  |  |  |  |
| Return                        | HD-50       | 1        | 1                  | Each |  |  |  |  |  |  |
| Return                        | A 100       | 1        | 1                  | Each |  |  |  |  |  |  |

Click **Create Vendor Return**. The Return screen will open.

| 🌡 Security Editor     | 🛾 🧬 Settings 🔛 🗋 (RETURN)         | ×          |           |           |             |                         |                       |              |             |          |                         |               |           |               |                      |    |
|-----------------------|-----------------------------------|------------|-----------|-----------|-------------|-------------------------|-----------------------|--------------|-------------|----------|-------------------------|---------------|-----------|---------------|----------------------|----|
| 📑 Close   🛃 Sav       | e 🛛 📕 Delete 🛛 🍪 Print 🗍 🛄 🗍      | Dynamics ( | 9P        |           |             |                         |                       |              |             |          |                         |               |           |               |                      |    |
| Receipt Properties    |                                   |            |           |           |             | Additional Propert      | ies                   |              |             |          |                         | Totals        |           |               |                      | ^  |
| RTV Type:             | Return                            |            |           |           |             | Vendor ID:              | 100115                |              |             |          |                         | Misc. Charge: |           |               | 0.00                 |    |
| RTV Num:              |                                   |            |           |           |             | Vendor Name:            | Contract Warehouse 01 |              |             |          |                         | Discount:     |           |               | 0.00                 |    |
| RTV Date: 5/25/2016 ¥ |                                   |            |           |           | Currency:   |                         |                       |              |             |          | Preight:                |               |           | 0.00          |                      |    |
| Vendor Doc Num:       |                                   |            |           |           |             | Vendor to Replace Goods |                       |              |             |          |                         | Tax:          |           |               | 0.00                 |    |
| Batch:                | SALESPAD_RETURN                   |            |           |           | ~           | Shipment Inve           | pice Expected         |              |             |          |                         | Total:        |           |               | 51.00                |    |
| Ship Method:          | GROUND                            |            |           |           | v           |                         |                       |              |             |          |                         |               |           |               |                      | v  |
| Line Items Reco       | ipt Transactoin User Fields Audit |            |           |           |             |                         |                       |              |             |          |                         |               |           |               |                      |    |
| 🛛 📰 Delete 🛛 🛄        |                                   |            |           |           |             |                         |                       |              |             |          |                         |               |           |               | 🛃 Update Vendor Item | ns |
| Item Number           | Item Description                  | NOM        | Location  | PO Number | PO Line Seq | Quantity                | Qty Matched           | Qty Replaced | Qty Shipped | PO Type  | Vendor Item Description |               | Unit Cost | UOPM Schedule | Qty Invoice          | ed |
| HD-40                 | 40 Gig hard drive                 | Each       | WAREHOUSE | P02399    | 16,384.00   | 1                       | 0                     | 0            | 0           | STANDARD | 40 Gig hard drive       |               | 12.00     | EACH          |                      | 0  |
| HD-50                 | 50 Gig Hard Drive                 | Each       | WAREHOUSE | P02399    | 32,768.00   | 1                       | 0                     | 0            | 0           | STANDARD | 50 Gig Hard Drive       |               | 14.00     | EACH          |                      | 0  |
| A100                  | Audio System                      | Each       | WAREHOUSE | P02399    | 49,152.00   | 1                       | 0                     | 0            | 0           | STANDARD | Audio System            |               | 25.00     | PHONE 1-10    |                      | 0  |

Proceed to the <u>Receipt Entry Screen (Manual Fulfillment)</u> section of this document for next steps.

### **Drop-Ship Returns**

This section details how to create drop-ship returns in SalesPad Desktop. Because Microsoft Dynamics GP<sup>™</sup> does not support drop-ship Vendor Returns, creating a drop-ship return in Inventory Adjustments is a practical workaround.

To begin, navigate to the Inventory module and click **Inventory Adjustment**.

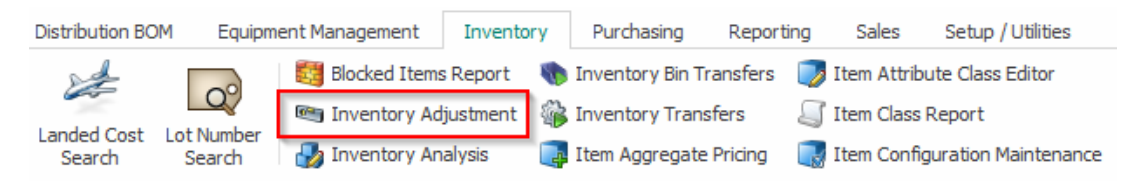

Create an inventory adjustment. Add the Batch ID and Location, and click **Add** to add lines to your adjustment. Fill out the line, making sure to fill in the Quantity field.

|     | ransaction Prop | os. vin nujo us |           |      |           |           |                   |               |             |   |  |
|-----|-----------------|-----------------|-----------|------|-----------|-----------|-------------------|---------------|-------------|---|--|
|     | Doc Type:       | ADJUSTMENT      |           |      | Batch ID: | LOAD      |                   |               | v           | н |  |
|     | Doc Number:     | 0290            |           |      | Location: | WAREHOUSE |                   |               | ~ ×         |   |  |
|     | Doc Date:       | 5/25/2016       |           | ~    |           |           |                   |               |             |   |  |
|     | <u>^</u>        |                 |           |      |           |           |                   |               |             |   |  |
| Là  | nes Notes       |                 |           |      |           |           |                   |               |             |   |  |
|     | Add 🙀 Del       | lete            |           |      | _         |           |                   |               |             |   |  |
| Ĭte | en Number       |                 | Site      | Quan | tty UOPM  |           | Item Description  | Qty Available | Reason Code |   |  |
| HC  | -40             |                 | WAREHOUSE |      | 40 EACH   |           | 40 Gig hard drive | 142,545       |             |   |  |

A yellow alert will appear at the top of the Inventory Adjustment window prompting you to fully allocate the inventory transaction.

| 🚨 Customer Search 🞽 🗠 0295 🞽                    |  |  |  |  |  |  |  |  |  |  |
|-------------------------------------------------|--|--|--|--|--|--|--|--|--|--|
| 📑 Close 🛛 🛃 Save 🛛 🖊 Delete 🛛 🍪 Print 🛛 🕎       |  |  |  |  |  |  |  |  |  |  |
| Please fully Allocate the Inventory Transaction |  |  |  |  |  |  |  |  |  |  |
| - Transaction Properties                        |  |  |  |  |  |  |  |  |  |  |

Click the **Menu** in the Action Toolbar and select **Inventory Adjustment Allocation** from the dropdown.

| 🔱 Customer Search 🗵 🗠 0295 🗵                    |   |                                 |
|-------------------------------------------------|---|---------------------------------|
| 📑 Close 🛛 🛃 Save 🛛 🖊 Delete 🛛 🍪 Print           |   |                                 |
| Please fully Allocate the Inventory Transaction |   | Configure Actions               |
| Transaction Properties                          | 8 | Inventory Adjustment Allocation |

The Inventory Adjustment Allocation window will pop up. Fulfill the inventory adjustment by selecting the Bin and the proper Quantity from the window on the right-hand side of the screen.

| \$                                    |               | Inve           | ntory Adjustm | ent Allocat  | ion - 0295      |   |                        |     | -        |        | k |
|---------------------------------------|---------------|----------------|---------------|--------------|-----------------|---|------------------------|-----|----------|--------|---|
| Select a line item:                   | Alloc         | cation Detail: |               |              |                 |   | Create Serial/Lot:     |     |          |        |   |
| Item Number Qty To                    | Pick Not      | t Serial/Lo i  | Bin           | Selected Qty | Expiration Date |   | Not Serial/Lot Tracked | Qty | Date Rec | Bin 4  | ^ |
| HD-40                                 | 40.           |                |               |              |                 |   |                        |     |          |        |   |
|                                       |               |                |               |              |                 | 4 |                        | 40. |          | A100   |   |
|                                       |               |                |               |              |                 |   |                        |     |          |        |   |
|                                       |               |                |               |              |                 | - |                        |     |          |        |   |
|                                       |               |                |               |              |                 |   |                        |     |          |        |   |
|                                       |               |                |               |              |                 |   |                        |     |          |        |   |
|                                       |               |                |               |              |                 |   |                        |     |          |        |   |
|                                       |               |                |               |              |                 |   |                        |     |          |        |   |
|                                       |               |                |               |              |                 |   |                        |     |          |        |   |
|                                       |               |                |               |              |                 |   |                        |     |          |        |   |
|                                       |               |                |               |              |                 |   |                        |     |          |        |   |
|                                       |               |                |               |              |                 |   |                        |     |          |        |   |
|                                       | :             |                |               |              |                 |   |                        |     |          |        |   |
|                                       |               |                |               |              |                 |   |                        |     |          |        |   |
|                                       |               |                |               |              |                 |   |                        |     |          |        |   |
|                                       |               |                |               |              |                 |   |                        |     |          |        |   |
|                                       |               |                |               |              |                 |   |                        |     |          |        |   |
|                                       |               |                |               |              |                 |   |                        |     |          |        |   |
|                                       |               |                |               |              |                 |   |                        |     |          |        |   |
|                                       |               |                |               |              |                 |   |                        |     |          |        |   |
|                                       |               |                |               |              |                 |   |                        |     |          |        |   |
|                                       |               |                |               |              |                 |   |                        |     |          |        |   |
|                                       |               |                |               |              |                 |   |                        |     |          |        |   |
|                                       |               |                |               |              |                 |   |                        |     |          |        |   |
|                                       |               |                |               |              |                 |   |                        |     |          |        | _ |
| Show all lines (even ones that cannot | be Allocated) |                |               |              |                 |   |                        | 40  |          |        |   |
|                                       |               |                |               |              |                 |   |                        |     | ок       | Cancel |   |

Click the **Arrow** pointing to the left to complete the adjustment. Click **OK** when you are finished.

| t Castally a | Die   | Coloria di Otto | Desire Keep D. 1 | 1           | Not Coviel & et Treeduct | 01  | Data Das | Die |
|--------------|-------|-----------------|------------------|-------------|--------------------------|-----|----------|-----|
| ot Serial/Lo | BIN   | Selected Qty    | Expiration Date  |             | Not Serial/Lot Tracked   | Qty | Date Rec | BIN |
|              | A 100 | 40              |                  | Programming |                          | 0   |          |     |
|              | A100  | 40.             |                  |             |                          | 0.  |          |     |
|              |       |                 |                  | -           |                          |     |          |     |
|              |       |                 |                  |             |                          |     |          |     |
|              |       |                 |                  |             |                          |     |          |     |
|              |       |                 |                  |             |                          |     |          |     |
|              |       |                 |                  |             |                          |     |          |     |
|              |       |                 |                  |             |                          |     |          |     |
|              |       |                 |                  |             |                          |     |          |     |
|              |       |                 |                  |             |                          |     |          |     |
|              |       |                 |                  |             |                          |     |          |     |
|              |       |                 |                  | :           |                          |     |          |     |
|              |       |                 |                  | :           |                          |     |          |     |
|              |       |                 |                  |             |                          |     |          |     |
|              |       |                 |                  |             |                          |     |          |     |
|              |       |                 |                  |             |                          |     |          |     |
|              |       |                 |                  |             |                          |     |          |     |
|              |       |                 |                  |             |                          |     |          |     |
|              |       |                 |                  |             |                          |     |          |     |
|              |       |                 |                  |             |                          |     |          |     |
|              |       |                 |                  |             |                          |     |          |     |
|              |       |                 |                  |             |                          |     |          |     |
|              |       |                 |                  |             |                          |     |          |     |
|              |       |                 |                  |             |                          |     |          |     |
|              |       |                 |                  |             |                          |     |          |     |
|              |       |                 |                  |             |                          | 0   |          |     |
|              |       |                 |                  |             | L                        |     |          |     |

Click **Save** in the Inventory Adjustments window.

| 🙇 Custom     | er Search 🚦  | O295     O     O | x           |
|--------------|--------------|----------------------------------------------------------------------------------------------------|-------------|
| Close 📑      | 📙 Save       | 样 Delete                                                                                                    | 🍪 Print 🛛 🗒 |
| - Transactio | on Propertie | s                                                                                                    |             |

Make a note of the inventory adjustment number so that you can search for it in the next steps.

| Transaction Prop | erties      |  |
|------------------|-------------|--|
|                  |             |  |
| Doc Type:        | ADJUSTMENT  |  |
| Doc Number:      | 0295        |  |
| Doc Date:        | 5/26/2016 🗸 |  |
|                  |             |  |

Post the Inventory Adjustment in Microsoft Dynamics GP.

Now navigate back to SalesPad Desktop and open the **Receipt Transaction Line Selector**.

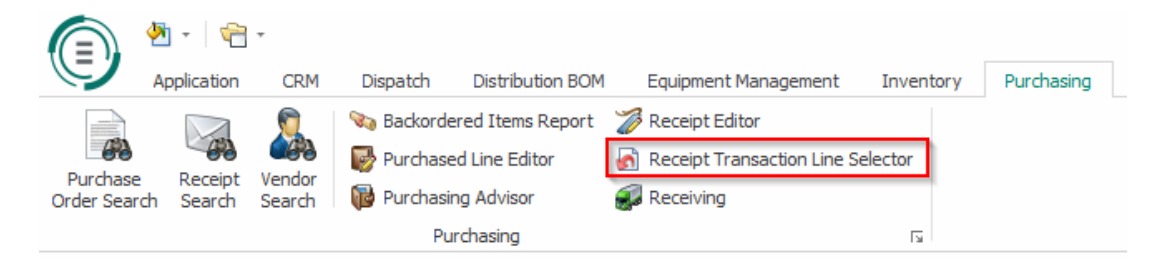

Type the Doc Number from the inventory adjustment into the Sales Returns tab of the Receipts field on the right-hand side of the screen.

| PO2547 - Receipts             |              |                |
|-------------------------------|--------------|----------------|
| Purchase Receipt Sales Return | s            |                |
| Receipt Number: 0295          |              |                |
| Receipt Number                | Receipt Type | Receipt Source |
| 0295                          | Adjustment   |                |
|                               |              |                |
|                               |              |                |
|                               |              |                |
|                               |              |                |
|                               |              |                |
|                               |              |                |
|                               |              |                |
|                               |              |                |
|                               |              |                |
|                               |              |                |

Transfer the necessary lines in your receipt using the Receipt Lines panel in the bottom lefthand corner of the screen.

| 1295 - Receipt Lines                                       |                   |                 |                |           |           |  |  |  |  |  |
|------------------------------------------------------------|-------------------|-----------------|----------------|-----------|-----------|--|--|--|--|--|
| 🕂 Transfer Line 🔄 Transfer All Lines 🗹 Move Whole Quantity |                   |                 |                |           |           |  |  |  |  |  |
| Item Number                                                | Adj Qty Remaining | Qty Remaining A | Receipt Number | PO Number | Vendor ID |  |  |  |  |  |
| HD-40                                                      | 40                |                 | 0295           | INV ADJ   | INV ADJ   |  |  |  |  |  |
|                                                            |                   |                 |                |           |           |  |  |  |  |  |
|                                                            |                   |                 |                |           |           |  |  |  |  |  |
|                                                            |                   |                 |                |           |           |  |  |  |  |  |
|                                                            |                   |                 |                |           |           |  |  |  |  |  |
|                                                            |                   |                 |                |           |           |  |  |  |  |  |
|                                                            |                   |                 |                |           |           |  |  |  |  |  |
|                                                            |                   |                 |                |           |           |  |  |  |  |  |
|                                                            |                   |                 |                |           |           |  |  |  |  |  |
|                                                            |                   |                 |                |           |           |  |  |  |  |  |
|                                                            |                   |                 |                |           |           |  |  |  |  |  |
|                                                            |                   |                 |                |           |           |  |  |  |  |  |
|                                                            |                   |                 |                |           |           |  |  |  |  |  |

Click **Create Vendor Return** in the Return Lines field on the bottom right-hand side of the screen.

| Return Lines<br>Z Delete Line 🙀 Create Vendor Return |             |          |                    |      |               |           |  |  |  |
|------------------------------------------------------|-------------|----------|--------------------|------|---------------|-----------|--|--|--|
| Return Type                                          | Item Number | Quantity | Orig Qty Remaining | UOfM | Replace Goods | Vendor ID |  |  |  |
| Inventory Return 🗸                                   | HD-40       | 40       | 40                 | Each |               |           |  |  |  |
|                                                      |             |          |                    |      |               |           |  |  |  |

# The Return screen will open.

| (RETURN)                                                  |                 |          |             |           |             |             |                 |              |             |         |                      |               |               |              |
|-----------------------------------------------------------|-----------------|----------|-------------|-----------|-------------|-------------|-----------------|--------------|-------------|---------|----------------------|---------------|---------------|--------------|
| 🗂 Close   🛃 Save   🎽 Delete   🖏 Print   🗔   🌆 Dynamics GP |                 |          |             |           |             |             |                 |              |             |         |                      |               |               |              |
| - Receipt Properties                                      |                 |          |             |           |             | - Additiona | al Properties – |              |             |         |                      | Totals        |               |              |
| RTV Type:                                                 | Inventory Re    | turn     |             |           | $\sim$      | Vendor      | ID:             |              |             |         | ~                    | Misc. Charge: |               | 0.00         |
| RTV Num:                                                  |                 |          |             |           |             | Vendor I    | Name:           |              |             |         |                      | Discount:     |               | 0.00         |
| RTV Date:                                                 | 5/26/2016       |          |             |           | ~           | Currenc     | y:              |              |             |         | ~                    | Freight:      |               | 0.00         |
| Vendor Doc Num:                                           |                 |          |             |           |             | Ven         | dor to Replace  | Goods        |             |         |                      | Tax:          |               | 0.00         |
| Batch:                                                    | SALESPAD_RE     | TURN     |             |           | ~           | Ship        | ment Invoice B  | xpected      |             |         |                      | Total:        |               | 400.00       |
| Ship Method:                                              |                 |          |             |           | ~           |             |                 |              |             |         |                      |               |               |              |
|                                                           |                 |          |             |           |             |             |                 |              |             |         |                      |               |               |              |
|                                                           |                 |          |             |           |             |             |                 |              |             |         |                      |               |               |              |
|                                                           |                 |          |             |           |             |             |                 |              |             |         |                      |               |               |              |
| Line Theme                                                |                 |          |             | -         |             |             |                 |              |             |         |                      |               |               |              |
| Line Items Rec                                            | eipt Transactoi | n User H | ields Audit |           |             |             |                 |              |             |         |                      |               |               |              |
| 🙀 Delete 📗                                                |                 |          |             |           |             |             |                 |              |             |         |                      |               | 🔏 Update      | Vendor Items |
| Item Number Item                                          | Description     | UOfM     | Location    | PO Number | PO Line Seq | Quantity    | Qty Matched     | Qty Replaced | Qty Shipped | PO Type | Vendor Item Descript | ion Unit Cost | UOfM Schedule | Qty Invoiced |
| HD-40 40 (                                                | Gig hard drive  | Each     | WAREHOUSE   |           | 0.00        | 40          | 0               | 0            | 0           |         |                      | 10.00         | EACH          | 0            |

Proceed to the <u>Receipt Entry Screen (Manual Fulfillment)</u> section of this document for next steps.

### Receipt Entry Screen (Manual Fulfillment)

Once you have made it to the Return screen, make sure you save your Return document before attempting to fulfill your receipt.

# Open Receipt Search.

|            | 🕭 -   🖷     | Ŧ      |             |                  |            |                             |           |            |
|------------|-------------|--------|-------------|------------------|------------|-----------------------------|-----------|------------|
|            | Application | CRM    | Dispatch    | Distribution BOM |            | Equipment Management        | Inventory | Purchasing |
|            |             |        | 🗞 Backorde  | red Items Report | 7          | Receipt Editor              |           |            |
|            |             |        | 🐻 Purchase  | d Line Editor    | 5          | Receipt Transaction Line Se | elector   |            |
| Order Sear | ch Search   | Search | 🔞 Purchasin | ig Advisor       | <b>S</b> a | Receiving                   |           |            |
|            | -           |        | Pur         | chasing          |            |                             | ы         |            |

Find your receipt by typing the number from the RTV Num field of your RTV Return window into the Receipt Number field.

| Search By          |        |           |              |        |
|--------------------|--------|-----------|--------------|--------|
| Receipt Number     | RCT177 | 6         |              |        |
| Vendor             |        |           |              |        |
| - Search Results - |        |           |              |        |
| Receipt Number     |        | Vendor ID | Receipt Type | Source |

Open your receipt by clicking on the **Receipt Number**.

| Search Results |           |              |        |
|----------------|-----------|--------------|--------|
| Receipt Number | Vendor ID | Receipt Type | Source |
| RCT1776        | 100115    | Return       | Open   |
| <u>RCT1776</u> | 100115    | Return       | Open   |

The Receipt screen will open. Click **Fulfillment** from the dropdown at the top of the screen.

| 📄 (RETURN) 🗵 📄 (RETURN) RCT1776 🗵 🏹 Receipt Search 🗵 📄 (RETURN) RCT1776 🗵 |   |                   |  |  |  |  |  |
|---------------------------------------------------------------------------|---|-------------------|--|--|--|--|--|
| 📑 Close   🛃 Save   🗶 Delete   🗞 Print                                     |   | M Dynamics GP     |  |  |  |  |  |
|                                                                           |   | Configure Actions |  |  |  |  |  |
| Receipt Properties                                                        | 6 | Fulfillment       |  |  |  |  |  |

The RTV Fulfillment window will appear.

| 8                           | RTV Fulfi               | Ilment ·                                                                                                    | RCT1776                      |                   | - 🗆 🗙 |
|-----------------------------|-------------------------|----------------------------------------------------------------------------------------------------|------------------------------|-------------------|-------|
| Select a line item:         | Fulfilment Detail:      |                                                                                                    | Available to Return (double- | click to select): |       |
| Item N Quantity Qty Ne UOfM | Serial/Lot Nu Qty 🔺 Bin |                                                                                                    | Serial/Lot Number            | Qty Avail         | Bin   |
| HD-500 1 1 EACH             |                         |                                                                                                    |                              |                   |       |
| HD-180 1 1 Each             |                         |                                                                                                    |                              | 5                 | D100  |
|                             |                         |                                                                                                    |                              | 302               | DOCK  |
|                             |                         |                                                                                                    |                              | 3                 | QC    |
|                             |                         | <ul> <li>Image: A state of the state of the state of</li></ul> |                              |                   |       |
|                             |                         |                                                                                                    |                              |                   | ОК    |

Select a line item to fulfill in the Select a Line Item field, select fulfillment options in the Available to Return field, and click the **Arrow** pointing to the left to add your fulfillment options to the Fulfillment Detail field. Click **OK** when you are finished.

| RTV Fulfillment - RCT1776 |            |        |      |                   |       |      |   |                                     |            | - 🗆 🗙 |
|---------------------------|------------|--------|------|-------------------|-------|------|---|-------------------------------------|------------|-------|
| Select a                  | line item: |        |      | Fulfillment Detai | :     |      |   | Available to Return (double-click t | o select): |       |
| Item N                    | Quantity   | Qty Ne | UOfM | Serial/Lot Nu     | Qty 🔺 | Bin  |   | Serial/Lot Number                   | Qty Avail  | Bin   |
| HD-500                    | 1          | . 0    | EACH |                   | 1     | D100 |   |                                     |            |       |
| HD-180                    | 1          | . 1    | Each | <u> </u>          |       |      |   |                                     | 4          | D100  |
|                           |            |        |      |                   |       |      |   |                                     | 302        | DOCK  |
|                           |            |        |      |                   |       |      |   |                                     | 3          | QC    |
|                           |            |        |      |                   |       |      |   |                                     |            |       |
|                           |            |        |      |                   |       |      |   |                                     |            |       |
|                           |            |        |      |                   |       |      |   |                                     |            |       |
|                           |            |        |      |                   |       |      | 8 |                                     |            |       |
|                           |            |        |      |                   |       |      |   |                                     |            |       |

Post the RTV Receipt in Microsoft Dynamics GP.

### Vendor Card and Purchase Order Receipts Tabs

New Receipt Tabs have been added to the Vendor Card and Purchase Order screens, giving you another way to aggregate Vendor, PO, and Receipt information.

# From a Vendor Card

To use the Receipt Tab on the Vendor Card, first open **Vendor Search**.

|       | 🕗 - 🛛 😁     | -       |            |                    |                            |           |            |           |                      |      |               | Vendor Search - DESKTOP - |
|-------|-------------|---------|------------|--------------------|----------------------------|-----------|------------|-----------|----------------------|------|---------------|---------------------------|
| Y     | Application | CRM     | Dispatch   | Distribution BOM   | Equipment Management       | Inventory | Purchasing | Reporting | Sales                | Setu | p / Utilities |                           |
|       |             |         | 😞 Sales Do | ocuments           | 避 Counter Sales            | - A       | 1          | 🌛 Inven   | tory Analys          | sis  | 1             | Purchase Order Search     |
|       | <u> </u>    | 2       | 🚮 Adv Sale | es Document Search | 🕎 Sales Document Mass Upda | ate 🦯 💜   |            | 🎲 Inven   | 🐞 Inventory Transfer |      |               | Purchasing Advisor        |
| Today | Search      | Monitor | 🎊 Adv Cus  | tomer Search       | 🗅 Sales Line Mass Update   | Processi  | ng Lookup  | y 👶 Sales | Transfers            |      | Search        | 🗞 Backordered Items       |
|       |             |         |            | Sales              |                            |           | 5          | Inventory |                      | ۲.   |               | Purchasing                |

Open a Vendor Card.

| 🔏 Vendor Search 🕻 | Vendor: [ADVANCED0        | 001] Advanced | l Office Sys | tems 🗶         |             |                |          |                  |                 |       |                                     |                               |                     |          |
|-------------------|---------------------------|---------------|--------------|----------------|-------------|----------------|----------|------------------|-----------------|-------|-------------------------------------|-------------------------------|---------------------|----------|
| 📑 Close   🍣 Refr  | resh 🛛 🛃 Save 🕸 Create Pu | irchase Order | Stand        | ard 🔒 Drop     | Ship 🚮      | Receipt Trans  | action   |                  |                 |       |                                     |                               |                     |          |
| Vendor Properties |                           |               | - Primary    | Address Inform | ation       |                |          | Purchase Orders  |                 |       |                                     |                               |                     |          |
| Vendor:           | ADVANCED0001              |               | Janice E     | lerman P:      | l: (618) 55 | 5-0102         |          | PO Number        | PO Type         |       | PO Date                             | Re                            | quired Date         | Total    |
| Vendor Name:      | Advanced Office Systems   |               | Park So      | uth            | (010) 55    | 5 6102         |          | D6731-1          | DROPSHIP        |       | 10/9/2013                           | 10                            | 9/2013              | 54.50    |
| Vendor Class:     | USA-US-M                  | ~             | IL 6000      | 4-2922 y       | ww.aos.co   | m              |          | D6739-2          | DROPSHIP        |       | 10/28/2013                          | 10                            | /28/2013            | 84.00    |
| Vendor Status:    | ACTIVE                    | ~             |              |                |             |                |          | PO2603           | DROPSHIP        |       | 10/15/2013                          | 10                            | /15/2013            | 11.50    |
| Payment Terms:    | NET 30                    | ~             | - Default 9  | hipping Inform | ation —     |                |          | D5396-1          | STANDARD        |       | 2/23/2009                           | 2/2                           | 23/2009             | 708.00   |
| Currency:         | Z-US\$                    | $\sim$        | Shipping     | Method: GR     | DUND        |                | $\sim$   | D6267.2-1        | STANDARD        |       | 12/18/2013                          | 12                            | /18/2013            | 1,136.00 |
|                   |                           |               |              | - Inde         |             |                |          | D6664.3-1        | STANDARD        |       | 10/4/2013                           | 10                            | /4/2013             | 1,008.80 |
|                   |                           |               |              |                |             |                |          | 0.000.0.0        |                 |       | ****                                |                               | 10/0040             | 04.50    |
|                   |                           |               |              |                |             |                |          |                  |                 |       |                                     |                               |                     |          |
| Contact Addresses | VRM Note Item Hi          | story Purch   | nase Orders  | User Field     | s Purch     | ases Graph     | Quick Re | port Email Audit | Special Costing | Audit | Resources                           | Interaction                   | Receipt Transaction | 1        |
| 🕞 Contacts 🛛 🔹    | New 💊 Mark As 👻           |               |              |                |             |                |          |                  |                 |       |                                     |                               |                     |          |
| Address Type      | Address Code              | Contact Pers  | on           | Address Line   | 1           | City           |          | State            | Zip             |       | Phones                              |                               | Web Site            | Email    |
|                   | ADV2                      | Terrence Wo   | rth          | 678 Sherwoo    | d Park S    | Arlington Hei  | ghts     | IL               | 60004-292       | 2     | P1: (618)<br>FX: (618) 5            | 55-0102<br>55-0102            |                     |          |
|                   | GREG FORRESTER            | Greg Forrest  | er           | 678 Sherwoo    | d Park S    | Arlington Heig | ghts     | IL               | 60004-293       | 2     | P1: (618)<br>FX: (618)              | 55-0102<br>55-0102            |                     |          |
| MAIN/PURC/REMT    | PRIMARY                   | Janice Berma  | n            | 678 Sherwoo    | d Park S    | Arlington Hei  | ghts     | IL               | 60004-292       | 2     | P1: (618)<br>FX: (618)              | 55-0102<br>55-0102            | www.aos.com         |          |
| SHIP              | WAREHOUSE                 | Lindsey Vaug  | hn           | 283 42 St Nor  | th, Suit    | Arlington Hei  | ghts     | IL.              | 60004-028       | 3     | P1: (618)<br>P2: (618)<br>FX: (618) | 55-0104<br>55-0104<br>55-0104 |                     |          |

# Notice the new Receipt Transaction tab.

|                              |                  |                       |                       |                      |                    |                      |                                                                |                        | _     |
|------------------------------|------------------|-----------------------|-----------------------|----------------------|--------------------|----------------------|----------------------------------------------------------------|------------------------|-------|
| Contact Addresses            | VRM Note Item Hi | story Purchase Orders | User Fields Purch     | ases Graph Quick Rep | oort Email Audit S | pecial Costing Audit | Resources Interactio                                           | ns Receipt Transaction | 1     |
| Gontacts   • New   Mark As • |                  |                       |                       |                      |                    |                      |                                                                |                        |       |
| Address Type                 | Address Code     | Contact Person        | Address Line 1        | City                 | State              | Zip                  | Phones                                                         | Web Site               | Email |
|                              | ADV2             | Terrence Worth        | 678 Sherwood Park S   | Arlington Heights    | IL                 | 60004-2922           | P1: (618) 555-0102<br>FX: (618) 555-0102                       |                        |       |
|                              | GREG FORRESTER   | Greg Forrester        | 678 Sherwood Park S   | Arlington Heights    | IL                 | 60004-2922           | P1: (618) 555-0102<br>FX: (618) 555-0102                       |                        |       |
| MAIN/PURC/REMT               | PRIMARY          | Janice Berman         | 678 Sherwood Park S   | Arlington Heights    | IL                 | 60004-2922           | P1: (618) 555-0102<br>FX: (618) 555-0102                       | www.aos.com            |       |
| SHIP                         | WAREHOUSE        | Lindsey Vaughn        | 283 42 St North, Suit | Anington Heights     | IL.                | 60004-0283           | P1: (618) 555-0104<br>P2: (618) 555-0104<br>FX: (618) 555-0104 |                        |       |

Open this tab to view all PO receipts associated with that vendor based on search criteria including "Months to Show" and receipt types such as "Shipment," "Invoice," "Shipment Invoice," "Return," "Return with Credit," "Inv Return," and "InvReturn with Credit."

| Contact Addresses | VRM Note Item H                                                                                                    | istory Purchase Order | s User Fields Pure | thases Graph Quick R | eport Email Audit  | Special Costing Audit | Resources Interact | ions Receipt Transactio | n         |  |
|-------------------|----------------------------------------------------------------------------------------------------|-----------------------|--------------------|----------------------|--------------------|-----------------------|--------------------|-------------------------|-----------|--|
| Months To Show: 6 | Manths To Show: 🔞 🖉 Refresh 🗹 Shipment 🗹 Invaice 🗹 Shipment Invoice 📝 Return 📝 Return 🕼 Return 🥡 Inv Return 🕼 Inv Return w/ Credit |                       |                    |                      |                    |                       |                    |                         |           |  |
| Receipt Number    | Receipt Type                                                                                                    | Receipt Date          | Vendor Doc Num 👻   | Batch                | Trade Discount Amt | Freight               | Misc Charge        | Tax                     | Total     |  |
| RCT1017           | Invoice                                                                                                    | 1/13/2016             | 3                  | sa                   | 0.00               | 0.00                  | 0.00               | 0.00                    | 90.25 ^   |  |
| RCT1152           | Shipment                                                                                                    | 3/26/2017             | 2514               | sa                   | 0.00               | 0.00                  | 0.00               | 0.00                    | 183.79    |  |
| RCT1148           | Shipment                                                                                                    | 3/21/2017             | 2512               | sa                   | 0.00               | 0.00                  | 0.00               | 0.00                    | 328.06    |  |
| RCT1144           | Shipment                                                                                                    | 3/13/2017             | 2510               | sa                   | 0.00               | 0.00                  | 0.00               | 0.00                    | 455.36    |  |
| RCT1140           | Shipment                                                                                                    | 3/2/2017              | 2508               | sa                   | 0.00               | 0.00                  | 0.00               | 0.00                    | 363.31    |  |
| RCT1177           | Shipment Invoice                                                                                                    | 4/12/2017             | 23423423           | sa                   | 0.00               | 0.00                  | 0.00               | 0.00                    | 15,000.00 |  |
| RCT1185           | Shipment Invoice                                                                                                    | 4/12/2017             | 213423             | sa                   | 0.00               | 0.00                  | 0.00               | 0.00                    | 150.00    |  |

You can add additional fields to the Receipt Transaction tab with the Column Chooser. Click on the small **Columns** icon found in the Receipt Number column header.

| Contact Addresses | VRM    | Note    | Item Hi   |
|-------------------|--------|---------|-----------|
| Months To Show:   | 5 Q d  | 🕑 Refre | esh 🔽     |
| Receipt Number    |        | Rece    | eipt Type |
| RCT1017           | Invoid | œ       |           |

Select **Column** and check the columns you want visible on your screen.

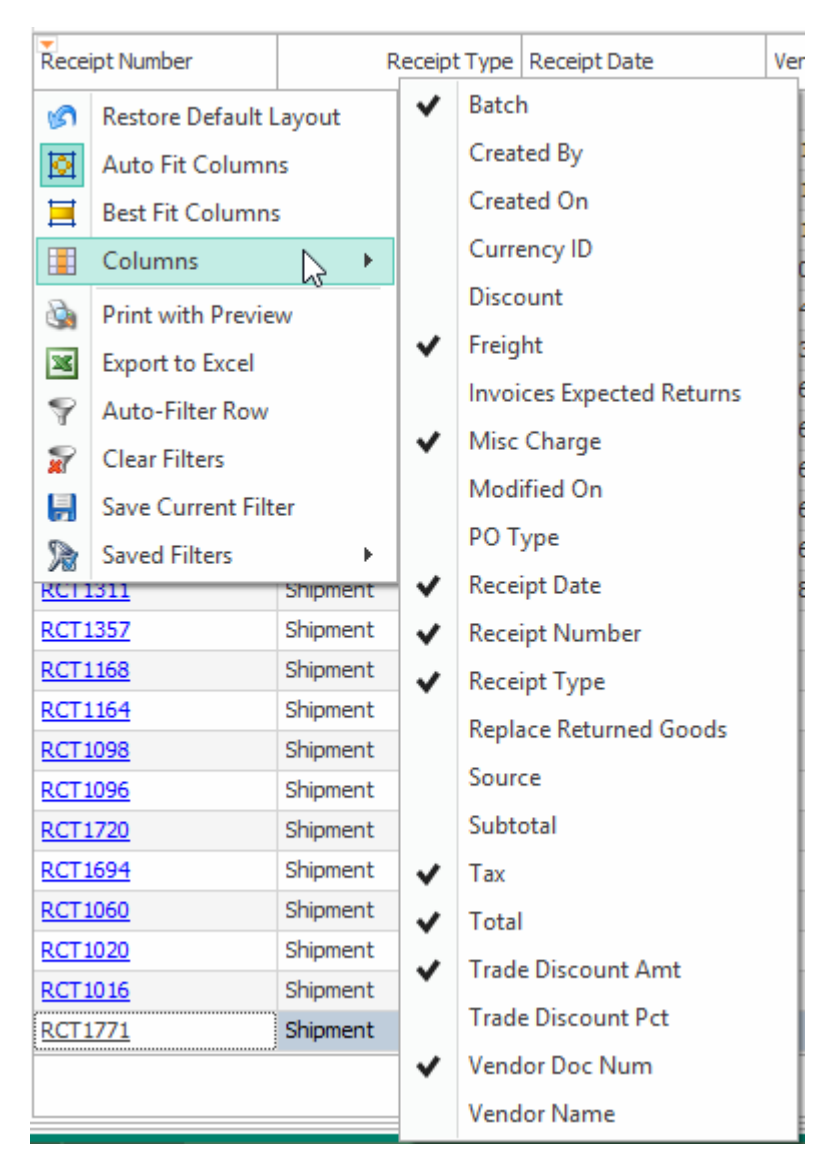

From a Vendor Record

Open Purchase Order Search and select a purchase order.

|                      | 🕭 -   😁                                     | Ŧ                |               |                                                                  |                            |            |                        |            |           | Pure     | chase Order Se               | arch - DESKTO | )P - SalesPad |              |           |           |
|----------------------|---------------------------------------------|------------------|---------------|------------------------------------------------------------------|----------------------------|------------|------------------------|------------|-----------|----------|------------------------------|---------------|---------------|--------------|-----------|-----------|
| Y                    | Application                                 | CRM              | 1 Dispa       | itch Distri                                                      | bution BOM                 | Equipment  | Managemen              | t Inventor | y Purchas | ing Repo | orting Sale                  | s Setup /     | Utilities     |              |           |           |
| Purchas<br>Order Sea | e<br>rch Receipt<br>Search                  | Vendor<br>Search | 🗞 Ba<br>De Pu | ckordered Iter<br>rchased Line E<br>rchasing Advis<br>Purchasing | ms Report<br>Editor<br>sor | Receipt Ed | litor<br>ansaction Lin | e Selector |           |          |                              |               |               |              |           |           |
| 🔏 Vend               | 😹 Vendor Search 🔟 🚡 Purchase Order Search 🖬 |                  |               |                                                                  |                            |            |                        |            |           |          |                              |               |               |              |           |           |
|                      | Search                                      | 1                |               |                                                                  |                            |            |                        |            |           |          |                              |               |               |              |           |           |
| Search               | e j es seuren                               |                  |               |                                                                  |                            |            |                        |            |           |          | PO Type                      |               |               |              |           |           |
| Jearch               | ,                                           |                  |               |                                                                  |                            |            |                        |            |           |          | готуре                       |               |               |              |           |           |
| PO#:                 |                                             |                  |               |                                                                  |                            |            |                        |            |           |          | Drop Ship                    |               | ✓ Blank       | (et          |           |           |
| Vendor               | :                                           |                  |               |                                                                  |                            |            |                        |            |           |          | <ul> <li>Standard</li> </ul> |               | Drop          | Ship Blanket |           |           |
| Creation             | Den der                                     |                  |               |                                                                  |                            |            |                        |            |           |          |                              |               |               |              |           |           |
| Search               | Results                                     |                  |               |                                                                  |                            |            |                        |            |           |          |                              |               |               |              |           |           |
| PO Dat               | e: Last Ed                                  | te Pr            | imary S       | Misc Charge                                                      | Last Print                 | Promised   | Origin                 | Required   | PO Type   | Status   | Vendor ID                    | PO Number     | Promised      | Tax Amount   | Freight A | Shipping  |
| 1/5/20               | 16 1/5/201                                  | .6 Pr            | rimary        | 0.00                                                             |                            | 1/5/2016   | History                | 1/5/2016   | STANDARD  | Closed   | ASSOCIA                      | PO2000        | 1/5/2016      | 0.00         | 0.00      |           |
| 1/9/20               | 16 1/5/201                                  | .6 Pr            | imary         | 0.00                                                             |                            | 1/5/2016   | History                | 1/5/2016   | STANDARD  | Closed   | ADVANCE                      | PO2001        | 1/5/2016      | 0.00         | 0.00      | DROP SHIP |
| 1/13/2               | 016 1/5/201                                 | .6 Pr            | rimary        | 0.00                                                             |                            | 1/5/2016   | History                | 1/5/2016   | STANDARD  | Closed   | CENTRAL                      | PO2002        | 1/5/2016      | 0.00         | 0.00      | GROUND    |
| 1/17/2               | 016 1/5/201                                 | .6 Pr            | rimary        | 0.00                                                             |                            | 1/5/2016   | History                | 1/5/2016   | STANDARD  | Closed   | ADVANCE                      | PO2003        | 1/5/2016      | 0.00         | 0.00      | DROP SHIP |
| 1/19/2               | 016 1/5/201                                 | .6 Pr            | imary         | 0.00                                                             |                            | 1/5/2016   | History                | 1/5/2016   | STANDARD  | Closed   | ATTRACT                      | PO2004        | 1/5/2016      | 0.00         | 0.00      | LOCAL D   |
| 1/21/2               | 016 1/5/201                                 | .6 Pr            | imary         | 0.00                                                             |                            | 1/5/2016   | History                | 1/5/2016   | STANDARD  | Closed   | GREENLA                      | PO2005        | 1/5/2016      | 0.00         | 0.00      | GROUND    |
| 1/22/2               | 016 1/5/201                                 | .6 Pr            | rimary        | 0.00                                                             |                            | 1/5/2016   | History                | 1/5/2016   | STANDARD  | Closed   | FABRIKA                      | PO2006        | 1/5/2016      | 0.00         | 0.00      | GROUND    |
| 1/24/2               | 016 1/5/201                                 | .6 Pr            | imary         | 0.00                                                             |                            | 1/5/2016   | History                | 1/5/2016   | STANDARD  | Closed   | CRUGERE                      | PO2007        | 1/5/2016      | 0.00         | 0.00      | TWO DAY   |
| 1/25/2               | 016 1/5/201                                 | .6 Pr            | imary         | 0.00                                                             |                            | 1/5/2016   | History                | 1/5/2016   | STANDARD  | Closed   | COMVEXI                      | PO2008        | 1/5/2016      | 0.00         | 0.00      | DROP SHIP |
| 1/27/2               | 016 1/5/201                                 | .6 Pr            | rimary        | 0.00                                                             |                            | 1/5/2016   | History                | 1/5/2016   | STANDARD  | Closed   | AMERICA                      | PO2009        | 1/5/2016      | 0.00         | 0.00      |           |

Notice and click on the new **Receipts Tab**.

| [ | Line Items Notes  | Addresses User Fields | Links Quick Report | t Audit Receipts | Email Audit Resource | s                       |                          |
|---|-------------------|-----------------------|--------------------|------------------|----------------------|-------------------------|--------------------------|
|   | Months To Show: 6 | 🗘 🤔 Refresh 🗸         | Shipment 🔽 Invoice | Shipment Invoice | Return Return        | w/ credit 🛛 🖌 Inv Retur | n 🖌 Inv Return w/ Credit |
|   | Receipt Number    | Receipt Type:         | Receipt Date:      | Batch            | Vendor ID            | Vendor Doc Num          | Freight                  |
|   | RCT1014           |                       | 1/8/2016           | sa               | ASSOCIAT0001         |                         | 0.00                     |
|   | RCT1015           |                       | 1/9/2016           | sa               | ASSOCIAT0001         | 2                       | 0.00                     |

In this tab, you can see all receipts associated with the PO. Remember, you can customize columns in this tab just like you did in the Receipt Transaction Tab.

# Security Settings

To correctly utilize the Receipt Transaction and Vendor Returns functionality, you must first configure your security settings.

# Open the **Security Editor**.

|     | 🚈 -   🖶 -             |  |
|-----|-----------------------|--|
| C   | 9                     |  |
| 4   | Log Off               |  |
|     | Active Users          |  |
|     | Activity Locks        |  |
|     | Report Manager        |  |
| -C# | Script Manager        |  |
| 0   | SQL Custom Procedures |  |
| 3   | Security Editor       |  |
| C)  | Settings              |  |
|     | User Field Editor     |  |
| 2   | Example's User Card   |  |
| P   | Exit                  |  |
|     |                       |  |

Type "receipt transaction" into the search bar to reveal the related securities.

| 🖉 Sel        | ect All 🛛 🔲 Select None            | 🖳 Copy From | receipt transaction | Search |
|--------------|------------------------------------|-------------|---------------------|--------|
| Acc          | Name                               |             |                     |        |
| $\checkmark$ | Receipt Transaction User Fields*   |             |                     |        |
| $\checkmark$ | Receipt Transaction Properties*    |             |                     |        |
| $\checkmark$ | Receipt Transaction Line Selector* | •           |                     |        |
| $\checkmark$ | Receipt Transaction Line Items*    |             |                     |        |
| $\checkmark$ | Receipt Transaction Fulfillment    |             |                     |        |
| $\checkmark$ | Receipt Transaction Entry*         |             |                     |        |
| $\checkmark$ | Receipt Transaction Audit          |             |                     |        |

Enable the following securities:

Receipt Transaction Audit - Enables the Receipt Transaction Audit. Receipt Transaction Entry\* - Allows for Receipt Transaction Entry. Receipt Transaction Fulfillment - Enables Receipt the Transaction Fulfillment. Receipt Transaction Line Items\* - Enables Receipt the Transaction Line Items. Receipt Transaction Line Selector\* - Enables the Receipt Transaction Line Selector. Receipt Transaction Properties\* - Enables the Receipt Transaction Properties. Receipt Transaction User Fields\* - Enables the Receipt Transaction User Fields.

**Note:** Securities with an asterisk (such as *Receipt Transaction Properties*) have subsecurities that are listed in the middle section of the Security field. Sub-security descriptions appear in the bottom section of the field. Review and customize these as desired.

| - Securi | ity        |                                     |                                    |                     |        |                |
|----------|------------|-------------------------------------|------------------------------------|---------------------|--------|----------------|
| 🗸 Sele   | ect All    | select None                         | Copy From                          | receipt transaction | Search | >>             |
| Ăcc      | Name       |                                     |                                    |                     |        | - <sup>•</sup> |
| ~        | Receipt    | t Transaction User Fields           | *                                  |                     |        | ^              |
| ~        | Receipt    | t Transaction Properties*           | 8                                  |                     |        |                |
| ~        | Receipt    | t Transaction Line Select           | or*                                |                     |        |                |
| ~        | Receipt    | t Transaction Line Items*           | 8                                  |                     |        |                |
| ~        | Receipt    | t Transaction Fulfillment           |                                    |                     |        |                |
| ~        | Receipt    | t Transaction Entry*                |                                    |                     |        |                |
| ~        | Receipt    | t Transaction Audit                 |                                    |                     |        |                |
|          | Purcha     | se Order Entrv*                     |                                    |                     |        | ~              |
| Receip   | ot Trans   | saction Properties                  |                                    |                     |        |                |
|          |            |                                     |                                    | ^                   |        |                |
| ⊿ Mi     | isc        |                                     |                                    |                     |        |                |
| Alle     | ow Scree   | en Layout Customization             |                                    | True                |        |                |
| Ca       | n Chang    | e Currency                          |                                    | True                |        |                |
| Ca       | n Chang    | e Receipt Number                    |                                    | True                |        |                |
| De       | fault Cur  | rrency                              |                                    | True                |        |                |
| De       | fault Ref  | turn Batch                          |                                    | SALESPAD RETURN     |        |                |
|          |            |                                     |                                    |                     |        |                |
|          | c          | 1 t t t t t t t t t t t t t t t t t |                                    |                     |        |                |
| Turns    | Screen     | pility to customize the do          | n<br>cument beader by Receipt Type | _                   |        |                |
| Default  | ts to 'Fal | se'.                                | camene neuder by needpt typ        |                     |        |                |

Type "vendor search" in the search bar and enable this setting.

| Security                       |             |               |        |
|--------------------------------|-------------|---------------|--------|
| ✓ Select All Select None       | 🖳 Copy From | vendor search | Search |
| Acc Name                       |             |               |        |
| Vendor Search*                 |             |               |        |
|                                |             |               |        |
|                                |             |               |        |
|                                |             |               |        |
|                                |             |               |        |
|                                |             |               |        |
|                                |             |               |        |
| × 🖌 [Name] = 'Vendor Search' 🗸 |             |               |        |

Vendor Search – Allows a search for vendors.

Next, type "inventory adjustment" into the search bar and enable these settings.

| Sele         | ect All 🛛 📼 Select None          | 🖳 Copy From | inventory adjustment | Search |
|--------------|----------------------------------|-------------|----------------------|--------|
| Acc          | Name                             |             |                      |        |
| $\checkmark$ | Inventory Adjustment Search*     |             |                      |        |
| ~            | Inventory Adjustment Report      |             |                      |        |
| $\checkmark$ | Inventory Adjustment Properties* |             |                      |        |
| ~            | Inventory Adjustment Notes*      |             |                      |        |
| $\checkmark$ | Inventory Adjustment Lines*      |             |                      |        |
| $\checkmark$ | Inventory Adjustment Allocation* |             |                      |        |
| ~            | Inventory Adjustment*            |             |                      |        |

Inventory Adjustment\* - Creates an inventory adjustment

Inventory Adjustment Allocation\* – Enables Inventory Adjustment Allocation Inventory Adjustment Lines\* – Allows a user to view Inventory Adjustment lines Inventory Adjustment Notes\* – Allows notes to be added to Inventory Adjustments Inventory Adjustment Properties\* – Allows use to view the Inventory Adjustment Properties Inventory Adjustment Report – Allows a report to be created off of Inventory Adjustments Inventory Adjustment Search\* – Enables Search for an Inventory Transaction

Please refer to <u>SalesPad Security Settings</u> for more information on all of our Security Settings.

**Note:** You must log out and back in for security changes to take effect.

# Application Settings

Make sure you have optimal settings enabled to perform the tasks outlined in this document.

Navigate to **Settings**.

|          | 🕗 - 🛛 🕾 -             |
|----------|-----------------------|
| C        |                       |
| <b>~</b> | Log Off               |
| <b>آ</b> | Active Users          |
|          | Activity Locks        |
|          | Report Manager        |
| -C#      | Script Manager        |
| 0        | SQL Custom Procedures |
| ًا∕      | Security Editor       |
| -        | Settings              |
|          | User Field Editor     |
| 2        | Example's User Card   |
| P        | Exit                  |
|          |                       |

Type "vendor search" into the search bar.

| 🧞 Security Editor 🛛 🜮 Settings 🛛                         |                 |  |  |  |  |
|----------------------------------------------------------|-----------------|--|--|--|--|
| 🛄 Close 🛛 🖶 Save 🛛 🐻 Export Settings 🛛 🚳 Import Settings |                 |  |  |  |  |
| Filter:                                                  |                 |  |  |  |  |
| vendor search                                            |                 |  |  |  |  |
|                                                          |                 |  |  |  |  |
| ▲ Inventory Lookup                                       | iventory Lookup |  |  |  |  |
| Search Vendor Items                                      | False           |  |  |  |  |
| ✓ Vendor Search                                          |                 |  |  |  |  |
| Search 1st Address Line For Vendor Name                  | False           |  |  |  |  |
| Search Contact Address Codes                             | True            |  |  |  |  |
| Search Contact Names                                     | True            |  |  |  |  |
| Search Vendor Name Only                                  | False           |  |  |  |  |

Set your Vendor Search settings as desired:

Search 1st Address Line For Vendor Name – If "True," will search the vendor's first address line for the vendor's name.

Search Contact Address Codes – If "True," will search the vendor contact's address code as part of the vendor search.

*Search Contact Names* – If "True," will search the vendor contact's name (ignores vendor name and ID).

Search Vendor Name Only – If "True," will only search by the vendor name (ignores vendor name and ID).